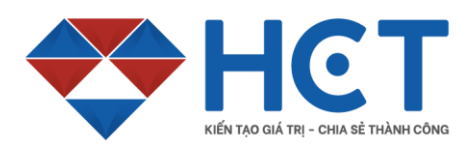

# HƯỚNG DẪN MỞ TÀI KHOẢN GIAO DỊCH HÀNG HOÁ TẠI HCT

#### I. <u>CHUẨN B</u>I

- 1. Bản gốc hoặc hình chụp CMND, CCCD còn thời hạn sử dụng, hình ảnh đầy đủ mọi góc cạnh và rõ nét, không bị che khuất
- 2. Hình chân dung: Hình chân dung chính chủ, giống với hình trên CMND/CCCD, chụp khuôn mặt và vai rõ nét, góc chụp vuông góc với khuôn mặt
- 3. Thiết bị: Quý khách hàng có thể sử dụng máy tính cá nhân, máy tính để bàn hoặc thiết bị di động, máy tính bảng có kết nối internet.
- 4.

## II. <u>ĐĂNG KÝ MỞ TÀI KHOẢN</u>

#### Bước 1: Tải lên CMND/CCCD

Quý khách vui lòng tải file ảnh CMND/CCCD mặt trước và sau, hình chân dung rõ nét giống với CMND hoặc chụp rõ nét nếu sử dụng các thiết bị di động

Bấm nút **"TIẾP TỤC"** 

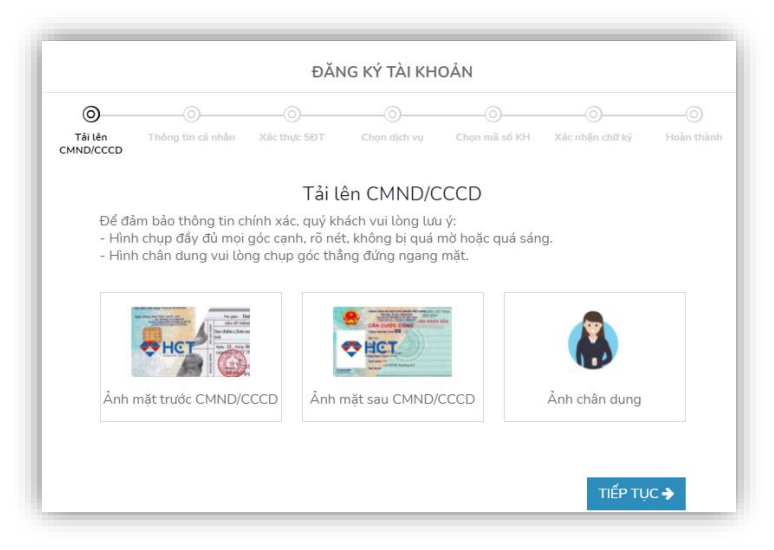

### Bước 2: Kiểm tra và bổ sung thông tin cá nhân

Quý khách vui lòng kiểm tra các thông tin cá nhân đã được hệ thống trích xuất tự động từ CMND/CCCD. Điều chỉnh nếu có sai sót

Điền đầy đủ các thông tin khác:

**Số điện thoại**: (vui lòng nhập đúng số ĐTDD định dạng 0xxxxxxx để nhận mã OTP)

Email: nhập chính xác Email

#### Thông tin tài khoản ngân hàng bao

gồm: Tên người thụ hưởng, STK ngân hàng, tên ngân hàng, chi nhánh ngân hàng

Bấm nút "TIẾP TỤC"

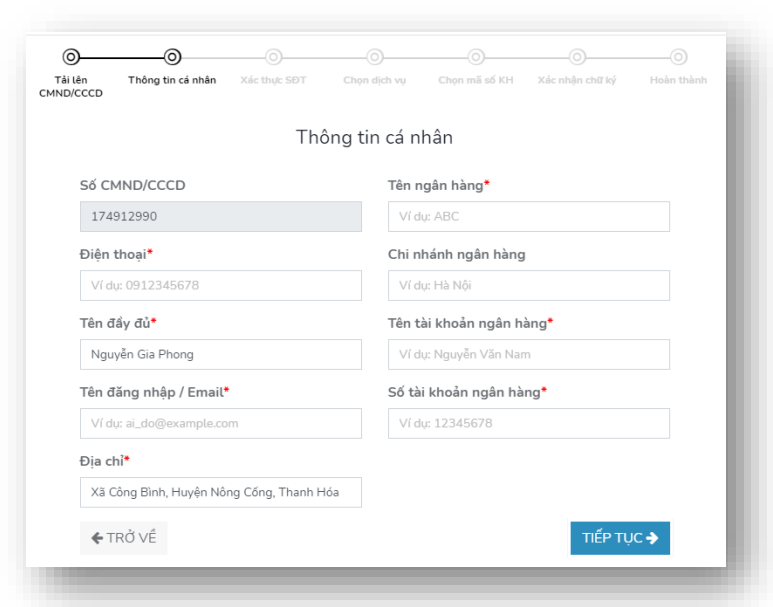

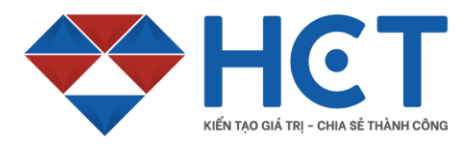

#### Bước 3: Xác nhận SĐT

Quý khách vui lòng nhập mã OTP đã gửi về số điện thoại đã đăng kí ở bước 2

| 0                    |                                                                                 |              |               |               |                 | 0          |  |  |
|----------------------|---------------------------------------------------------------------------------|--------------|---------------|---------------|-----------------|------------|--|--|
| Tải lên<br>CMND/CCCD | Thông tin cá nhân                                                               | Xác thực SĐT | Chọn dịch vụ  | Chọn mã số KH | Xác nhận chữ ký | Hoàn thành |  |  |
|                      |                                                                                 | Xác t        | hực số điện   | thoại         |                 |            |  |  |
|                      | Hãy nhập mã OTP vừa được gửi đến số điện thoại <b>0979</b> 01<br>của quý khách. |              |               |               |                 |            |  |  |
|                      | Mã OTP                                                                          |              | Gửi lại (26s) |               |                 |            |  |  |
|                      | <b>←</b> TRở                                                                    | VÊ           |               | XÁC T         | Hực 🗲           |            |  |  |
|                      |                                                                                 |              |               |               |                 |            |  |  |

#### Bấm nút "TIẾP TỤC"

#### Bước 4: Đăng kí dịch vụ

Quý khách vui lòng chọn vào **"Đăng kí gói mở tài khoản giao dịch"** và chọn ô **"Đồng ý với điều khoản sử dụng của HCT"** để sáng bước tiếp theo.

Quý khách cũng có thể xem thêm các thông tin về điều khoản, hợp đồng bằng cách bấm vào **"điều khoản sử dụng"** 

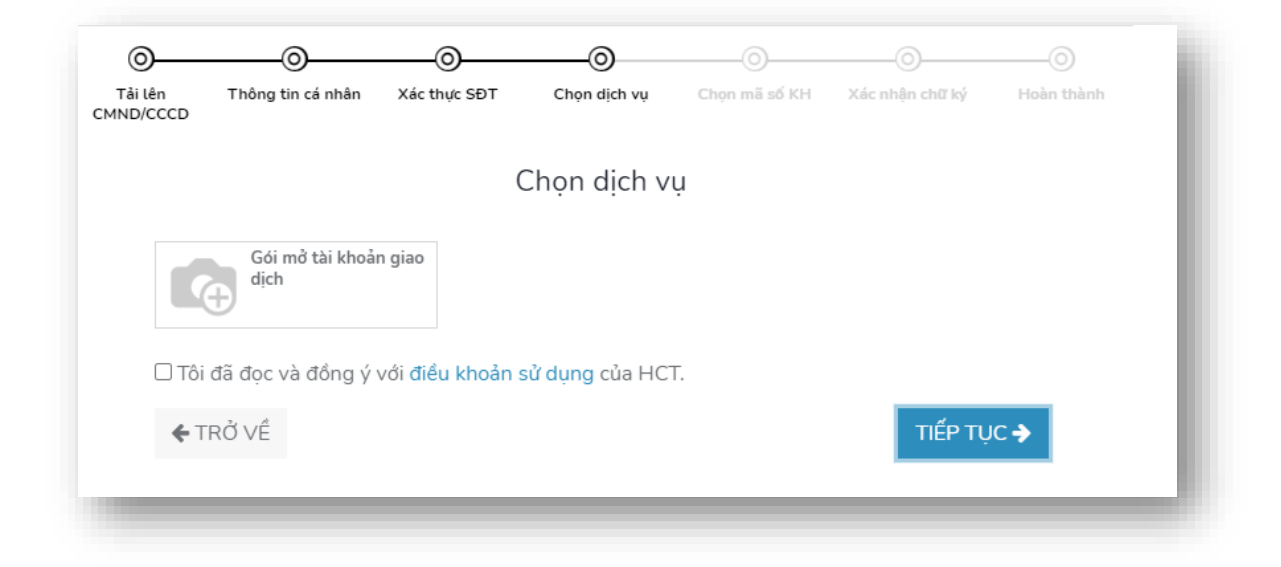

Bấm nút "TIẾP TỤC"

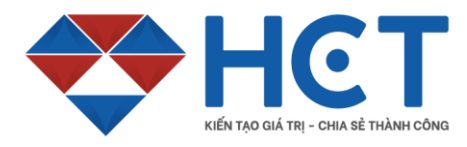

 Địa chỉ: 151 Hoa Lan, Phường 02, Quận Phú Nhuận, Thành phố Hồ Chí Minh

 Hotline: 1900 636 909
 Website: www.hct.vn

 Email: info@hct.vn

#### Bước 5: Chọn mã số KH

Quý khách bấm chọn 1 mã số khách hàng trong danh sách khách mã số KH được hệ thống liệt kê.

Bấm nút "TIẾP TỤC"

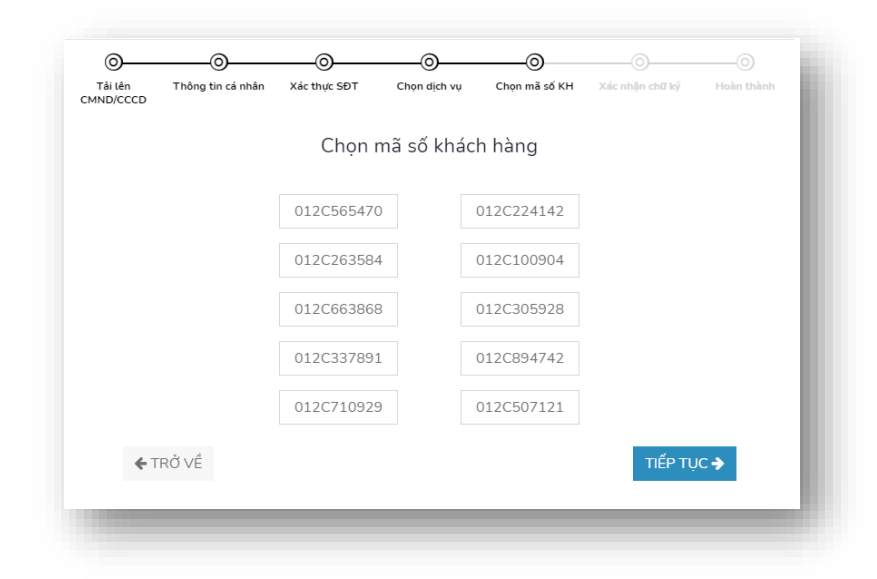

#### Bước 6: Xác nhận chữ ký

-Quý khách vui lòng ký vào ô chữ ký, hoặc tải hình ảnh chữ ký có sẵn của mình bằng cách chọn tải ảnh chữ ký.

Bấm nút **"TIẾP TỤC"** để "**HOÀN THÀNH"** quy trình mở tài khoản online tại HCT

| ài lên T<br>D/CCCD | Thông tin cá nhân | Xác thực SĐT    | Chọn dịch vụ      | Chọn mã số KH     | Xác nhận chữ ký | Hoàn thành |  |
|--------------------|-------------------|-----------------|-------------------|-------------------|-----------------|------------|--|
|                    |                   | Xá              | ic nhận chũ       | í ký              |                 |            |  |
|                    | Hãy k             | ý vào khung bêi | n dưới hoặc tải á | ảnh chữ ký của bạ | an lên          |            |  |
| Vẽ                 | Vẽ Tải ảnh chữ ký |                 |                   |                   | Xóa chữ ký      |            |  |
|                    |                   |                 |                   |                   |                 |            |  |
|                    |                   |                 |                   |                   |                 |            |  |
|                    |                   |                 |                   |                   |                 |            |  |
|                    |                   |                 |                   |                   |                 |            |  |
|                    |                   |                 |                   |                   |                 |            |  |
| ← TRỞ VÉ           |                   |                 |                   | ΤΙΕΫΡ ΤΟΟ         | ÷               |            |  |
|                    |                   |                 |                   |                   |                 |            |  |